# راهنمای شرکت در کارگاه های آموزشی وزارت بهداشت:

- برای شرکت در کارگاه ها حتما باید قبل از شروع برنامه در سامانه ثبت نام کنید.
- ۲. جهت دسترسی و مشاهده کارگاه ها حتما از مرورگر موزیلا فایرفاکس استفاده نمایید.
  - ۳. دانلود و نصب پلاگین فلش پلیر جهت مرورگر فایرفاکس

## لینک دانلود نرم افزارهای مورد نیاز:

- مرورگر موزیلا فایرفاکس (نسخه ۳۲ بیتی) (نسخه ۶۴ بیتی)
  - فلش پلیر جهت مرورگر موزیلا فایرفاکس

## مشاهده آنلاین کارگاه ها:

- ۱. مراجعه به آدرس https://ecpd.vums.ac.ir
- ۲. ثبت نام در سامانه و وارد کردن اطلاعات مورد نیاز

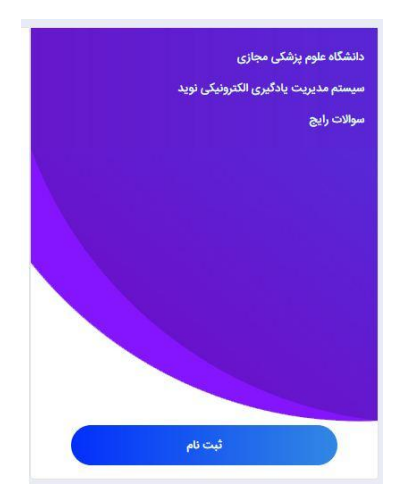

۳. انتخاب کارگاه های توسعه فناوری سلامت از صفحه اصلی

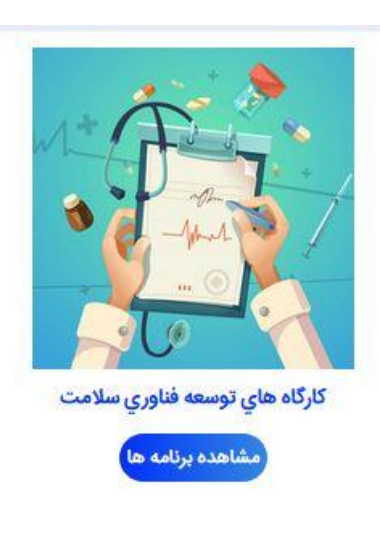

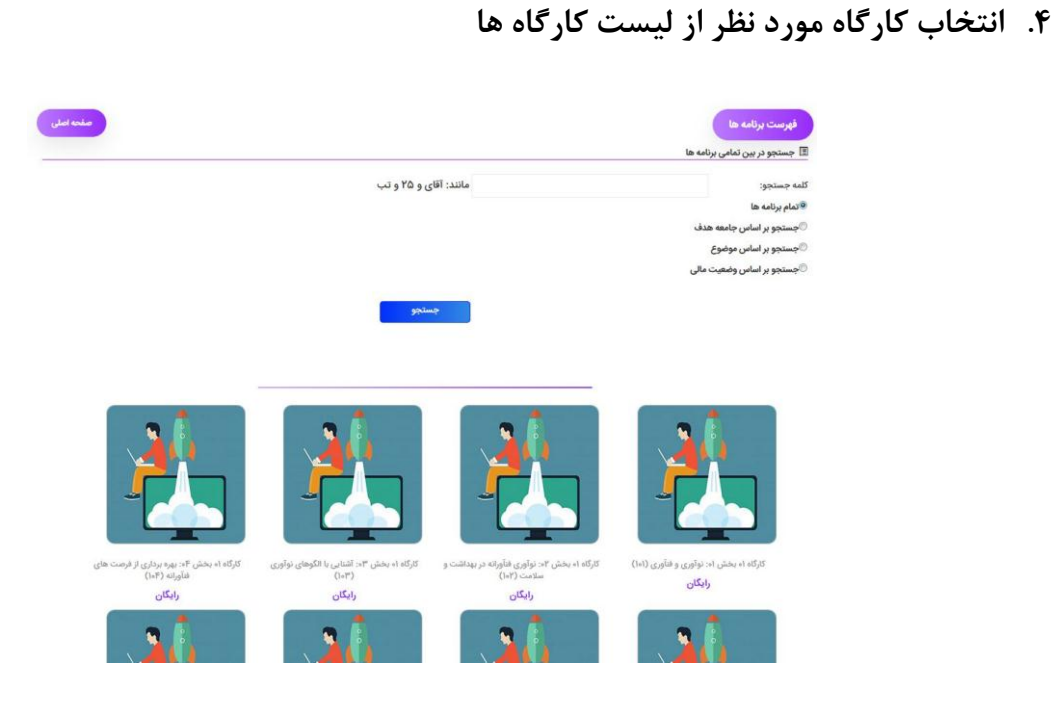

## کلیک بر روی گزینه شروع برنامه

#### معرفی برنامه:

در آین کارگاه ابتدا به تشریح وضعیت کنونی نظام بهداشت و سلامت در جهان و شرایط حاکم بر حوزه بهداشت و سلامت در ایران پرداخته می شود سپس با تفهیم ضرورت پرداختن به نوآوری (فنآورانه) برای حرکت به سمت نظام بهداشت و سلامت مطلوب، روش های اصلی این اقدام و ارکان موثر بر این فرآیند یا خروجی های آنرا شناسایی و بررسی خواهدشد در این مسیر سعی می شود با بررسی آخرین نوآوری های انجام شده در حوزه بهداشت و سلامت جهان و در سال 2014 میلادی، درک بهتری از کارکردهای متنوع اقتصادی، اجتماعی و فرهنگی نوآوری های این حوزه پیدا نمود در نهایت الگویی نمونه برای درک بهتر فرآیند نوآوری فنآورانه در حوزه بهداشت و سلامت ارائه و بررسی خواهدشد.

نوع برنامه: عمومی موف برنامه: دکتر سعید نیری می دانشگاه : تهران، سفارش دفتر توسعه قناوری سلامت دانشگاه : توران سفارش دفتر توسعه قناوری سلامت کلمات کلیدی: نوآوری فنآورانه:بهداشت و سلامت:نوآوری های سال 2014،ایران: عوامل موثر کلمات کلیدی: نوآوری فنآورانه:بهداشت و سلامت:نوآوری های سال 2014،ایران

### ۶. بر روی لینک سخنرانی کلیک نمایید.

#### سخنرانی قسمت دوم ۱

لطغا برای مشاهده محتوای الکترونیکی زیر ابتدا بر روی لینک (ن<mark>مایش در صفحه جدید</mark>) کلیک کنید و محتوا را در صفحه جدید ملاحظه فرمایید.

توجه: از آنجا که سرعت پایین اینترنت می تواند موجب اختلال در بخش محنوا شده و باعث روی هم افتادت صفحات و صداها گردد، از کلیک کردن بشت سر هم اسلاید بعدی (اسلاید قبلی) اکیدا خودداری فرمایید.

🛏 سخنرانی قسمت دوم 1

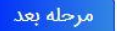

۷. فعال سازی فلش پلیر و مشاهده انلاین کارگاه

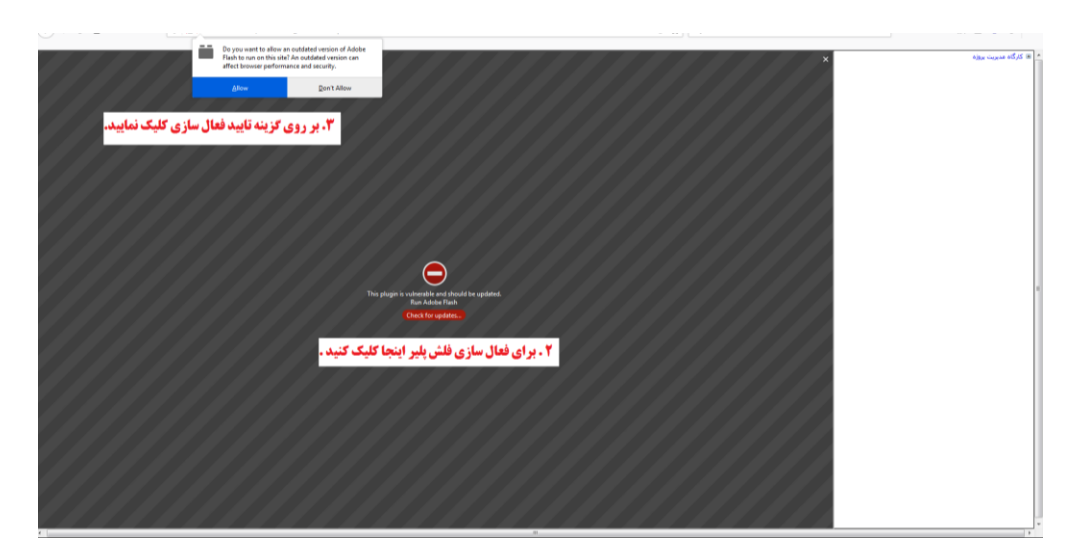